## 02-03 Utilisation par un autre développeur

En mode ligne de commande, il aurait suffit de faire un simple checkout de https://subversion.univ-nancy2.fr:8443/esup-CMonCanal/trunk .

Avec subclipse, il faut appliquer la procédure suivante :

- · Ouvrir la perspective ' SVN Repository '
- Clic droit ; new ; Repository Location
- Url : https://subversion.univ-nancy2.fr:8443/esup/CMonCanal/trunk Dans la fenêtre ' SVN Repository " :
- clic droit sur le repository " https://subversion.univ-nancy2.fr:8443/esup-CMonCanal/trunk "
- "Check out As ... "; Choisir "Java Project "; nommer le projet ( CMonCanal , par exemple). Ne pas tenter de modifier les caractéristiques du projet à ce moment : valider 'tel quel' (tant que les fichiers ne sont pas rapatriés -

checkout

 il n'est pas possible de définir les propriétés du projet). Un

check-out

est alors effectué ; les fichiers de la version de développement ( trunk ) de CMonCanal sont alors recopiés dans un nouveau projet local eclipse, lié au repository.

Dans le "package explorer", le projet est alors nommé "CMonCanalhttps://subversion.univ-nancy2.fr:8443/esup-CMonCanal/trunk ". Il va falloir maintenant le paramétrer comme d'habitude :

Propriété du projet - "Java Build Path"

- Source : Retirer le source " CMonCanal " ; Puis, faire add folder , et choisir CMonCanal/source Default ouput folder : choisir CMonCanal/build (le créer s'il n'existe pas).
- libraries : ajouter les librairies nécessaires : Add External Jars .
  S'assurer que le projet compile bien. Vous pouvez maintenant travailler sur le projet, commiter, ... en fonction de vos droits sur le dépôt subversion.